# OPTION 1

Anweisungen, um verfügbare Wohnungen für einen bestimmten Zeitraum auf www.holidayletslondon.co.uk über das Suchfeld zu finden

#### Schritt 1:

Rufen Sie die Website www.holidayletslondon.co.uk im Browser auf.

#### Schritt 2:

Das Suchfeld erscheint rechts auf der Startseite.

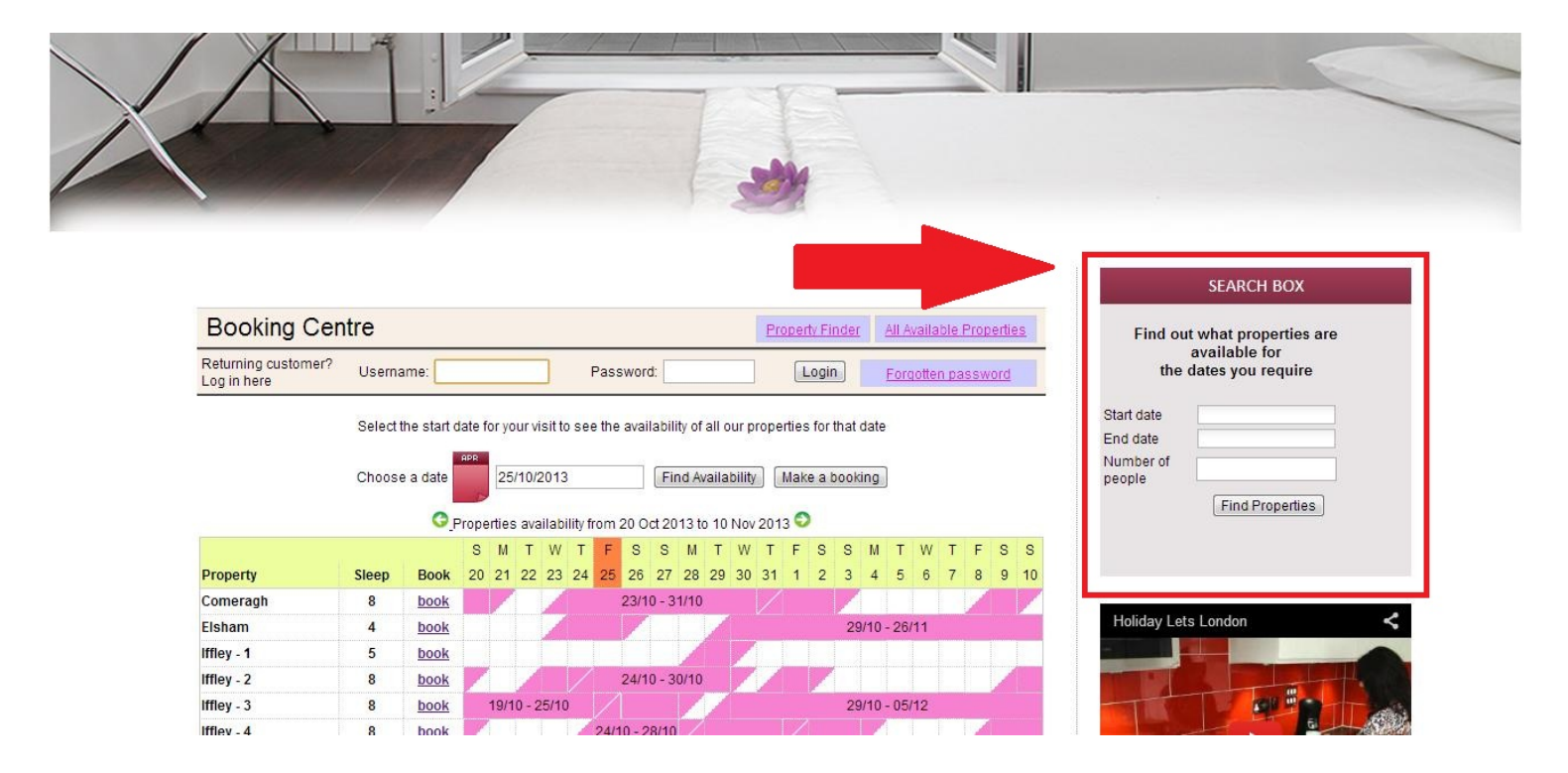

#### Großansicht des Suchfeldes für Ferienwohnungen

| Find out what properties<br>available for | are |
|-------------------------------------------|-----|
| the dates you require                     | )   |
| Start date                                |     |
| End date                                  |     |
| Number of beople                          |     |

#### Schritt 3:

Wie im Beispiel des unten gezeigten Screenshots sind der Zeitraum, für den die Ferienwohnung benötigt wird und die Anzahl der Personen, die einen Schlafplatz brauchen, anzugeben. (Jedes Kind über 6 Jahren muss als zusätzliche Person gezählt werden)

|                | S                     | EAF                  | RCH          | I BO        | ХC           |     |    |     |
|----------------|-----------------------|----------------------|--------------|-------------|--------------|-----|----|-----|
| Find ou<br>the | ut wh<br>avai<br>date | at p<br>ilab<br>s yo | oroj<br>le f | for<br>requ | ties<br>uire | are | 9  | (A) |
| Start date     | 12/                   | 25/2                 | 2013         | 3           |              |     |    |     |
| End date       |                       |                      |              |             |              |     |    |     |
| Number of      | 0                     |                      | 0            | ctob        | ber          |     | ۲  |     |
| people         | S                     | Μ                    | Т            | W           | Т            | F   | S  |     |
|                | 29                    | 30                   | 1            | 2           | 3            | 4   | 5  |     |
|                | 6                     | 7                    | 8            | 9           | 10           | 11  | 12 | (B) |
|                | 13                    | 14                   | 15           | 16          | 17           | 18  | 19 |     |
|                |                       | 24                   | 20           | 0.0         | 24           | 25  | 20 |     |

(A) Klicken Sie auf das Textfeld für Ankunftsdatum & Abreisedatum.

(B) Es erscheint ein Kalender, wie oben gezeigt, mit dem die Daten leicht und schnell ausgewählt werden können. Verwenden Sie die Pfeiltasten, um vorwärts oder rückwärts zu gehen.

#### Schritt 4

Sobald die Daten und die Anzahl der Personen eingetragen sind (bis maximal 8 Personen), klicken Sie auf **"Ferienwohnung finden"** wie unten gezeigt.

|                        | SEARCH BOX                                                   |  |
|------------------------|--------------------------------------------------------------|--|
| Find or<br>the         | ut what properties are<br>available for<br>dates you require |  |
|                        |                                                              |  |
| Start date             | 12/25/2013                                                   |  |
| Start date<br>End date | 12/25/2013<br>12/31/2013                                     |  |

## Schritt 5

Sie gelangen so zur Seite mit den Suchergebnissen, die die Vorschläge für die Wohnungen gemäß der Eingaben sowie die Preise einschließlich der Vermietungs- und Reinigungsgebühren zeigt.

Zusätzlich ist eine erstattungsfähige Kaution von £200,00 zu zahlen.

| Booking Centre                                                                                                    |                                                                                     |                                                                                                    | Property Fin                                                                                  | ider <u>All Availabl</u>                                           | e Properties    |
|----------------------------------------------------------------------------------------------------|-------------------------------------------------------------------------------------|----------------------------------------------------------------------------------------------------|-----------------------------------------------------------------------------------------------|--------------------------------------------------------------------|-----------------|
| teturning customer? Username:                                                                                                    |                                                                                     | Password:                                                                                                    | Login                                                                                         | <u>Forgotten r</u>                                                 | <u>bassword</u> |
|                                                                                                    | Find out what p<br>the d                                                            | oroperties are avail<br>ates you require                                                                                                    | able for                                                                                      |                                                                    |                 |
|                                                                                                    | Start date                                                                          | 11/30/2013                                                                                                    |                                                                                               |                                                                    |                 |
|                                                                                                    | End date                                                                            | 12/15/2013                                                                                                    |                                                                                               |                                                                    |                 |
|                                                                                                    | Number of                                                                           |                                                                                                    | 1                                                                                             |                                                                    |                 |
|                                                                                                    | people                                                                              | 4                                                                                                    |                                                                                               |                                                                    |                 |
|                                                                                                    |                                                                                     | Find Properties                                                                                                    |                                                                                               |                                                                    |                 |
|                                                                                                    |                                                                                     |                                                                                                    |                                                                                               |                                                                    |                 |
| If you wish to see the av                                                                                                    | ailability of all ot<br>or scroll up to v                                           | ther properties plea<br>view individual pro                                                                                                    | ise click 'All Avai<br>perties.                                                               | lable Properties'                                                  |                 |
| If you wish to see the av<br>King St - 1<br>(Sleeps up to 4)                                                                                                    | ailability of all ot<br>or scroll up to v<br>30/11/2013                             | ther properties plea<br>view individual pro<br>3 - 15/12/2013 (15 nig                                                                               | ise click 'All Avai<br>perties.<br>hts)                                                       | lable Properties'                                                  |                 |
| If you wish to see the av<br>King St - 1<br>(Sleeps up to 4)<br>Total Rent (all inclusive)                                                                                                    | ailability of all ot<br>or scroll up to v<br>30/11/201:                             | ther properties plea<br>view individual pro<br>3 - 15/12/2013 (15 nig                                                                               | ise click 'All Avai<br>perties.<br>hts)<br>£1,226.43                                          | lable Properties'                                                  |                 |
| If you wish to see the av<br>King St - 1<br>(Sleeps up to 4)<br>Total Rent (all inclusive)<br>King St 1 & 2                                                                                                    | ailability of all ot<br>or scroll up to v<br>30/11/2013<br>30/11/2013               | ther properties plea<br>view individual pro<br>3 - 15/12/2013 (15 nig<br>3 - 15/12/2013 (15 nig                                                     | se click 'All Avai<br>perties.<br>hts)<br>£1,226.43<br>hts)                                   | lable Properties'                                                  |                 |
| If you wish to see the av<br>King St - 1<br>(Sleeps up to 4)<br>Total Rent (all inclusive)<br>King St 1 & 2<br>(Sleeps up to 8)                                                                                                    | ailability of all ot<br>or scroll up to v<br>30/11/2013<br>30/11/2013               | ther properties plea<br>view individual pro<br>3 - 15/12/2013 (15 nig<br>3 - 15/12/2013 (15 nig                                                     | ise click 'All Avai<br>perties.<br>hts)<br>£1,226.43<br>hts)                                  | lable Properties'                                                  |                 |
| If you wish to see the av<br>King St - 1<br>(Sleeps up to 4)<br>Total Rent (all inclusive)<br>King St 1 & 2<br>(Sleeps up to 8)<br>Total Rent (all inclusive)                                                                                                    | ailability of all ot<br>or scroll up to v<br>30/11/2013<br>30/11/2013               | ther properties plea<br>view individual pro<br>3 - 15/12/2013 (15 nig<br>3 - 15/12/2013 (15 nig                                                     | se click 'All Avai<br>perties.<br>hts)<br>£1,226.43<br>hts)<br>£1,276.43                      | lable Properties'                                                  |                 |
| If you wish to see the av<br>King St - 1<br>(Sleeps up to 4)<br>Total Rent (all inclusive)<br>King St 1 & 2<br>(Sleeps up to 8)<br>Total Rent (all inclusive)<br>Sinclair Gd                                                                                      | ailability of all ot<br>or scroll up to v<br>30/11/2013<br>30/11/2013<br>30/11/2013 | ther properties plea<br>view individual pro<br>3 - 15/12/2013 (15 nig<br>3 - 15/12/2013 (15 nig<br>3 - 15/12/2013 (15 nig                           | se click 'All Avai<br>perties.<br>hts)<br>£1,226.43<br>hts)<br>£1,276.43<br>hts)              | lable Properties'<br>⊘                                             |                 |
| If you wish to see the av<br>King St - 1<br>(Sleeps up to 4)<br>Total Rent (all inclusive)<br>King St 1 & 2<br>(Sleeps up to 8)<br>Total Rent (all inclusive)<br>Sinclair Gd<br>(Sleeps up to 4)                                                                  | ailability of all ot<br>or scroll up to v<br>30/11/2013<br>30/11/2013               | ther properties plea<br>view individual pro<br>3 - 15/12/2013 (15 nig<br>3 - 15/12/2013 (15 nig<br>3 - 15/12/2013 (15 nig                           | se click 'All Avai<br>perties.<br>hts)<br>£1,226.43<br>hts)<br>£1,276.43                      | lable Properties'<br>⊘                                             |                 |
| If you wish to see the av<br>King St - 1<br>(Sleeps up to 4)<br>Total Rent (all inclusive)<br>King St 1 & 2<br>(Sleeps up to 8)<br>Total Rent (all inclusive)<br>Sinclair Gd<br>(Sleeps up to 4)<br>Total Rent (all inclusive)                                    | ailability of all ot<br>or scroll up to v<br>30/11/2013<br>30/11/2013<br>30/11/2013 | ther properties plea<br>view individual pro<br>3 - 15/12/2013 (15 nig<br>3 - 15/12/2013 (15 nig<br>3 - 15/12/2013 (15 nig                           | se click 'All Avai<br>perties.<br>hts)<br>£1,226.43<br>hts)<br>£1,276.43<br>hts)<br>£1,226.43 | o<br>©<br>○                                                        |                 |
| If you wish to see the av<br>King St - 1<br>(Sleeps up to 4)<br>Total Rent (all inclusive)<br>King St 1 & 2<br>(Sleeps up to 8)<br>Total Rent (all inclusive)<br>Sinclair Gd<br>(Sleeps up to 4)<br>Total Rent (all inclusive)<br>King St - 2                     | ailability of all ot<br>or scroll up to v<br>30/11/2013<br>30/11/2013<br>30/11/2013 | ther properties plea<br>view individual pro<br>3 - 15/12/2013 (15 nig<br>3 - 15/12/2013 (15 nig<br>3 - 15/12/2013 (15 nig<br>3 - 15/12/2013 (15 nig | se click 'All Avai<br>perties.<br>hts)<br>£1,226.43<br>hts)<br>£1,276.43<br>hts)<br>£1,226.43 | o<br>©<br>©                                                        |                 |
| If you wish to see the av<br>King St - 1<br>(Sleeps up to 4)<br>Total Rent (all inclusive)<br>King St 1 & 2<br>(Sleeps up to 8)<br>Total Rent (all inclusive)<br>Sinclair Gd<br>(Sleeps up to 4)<br>Total Rent (all inclusive)<br>King St - 2<br>(Sleeps up to 8) | ailability of all ot<br>or scroll up to v<br>30/11/2013<br>30/11/2013<br>30/11/2013 | ther properties plea<br>view individual pro<br>3 - 15/12/2013 (15 nig<br>3 - 15/12/2013 (15 nig<br>3 - 15/12/2013 (15 nig<br>3 - 15/12/2013 (15 nig | se click 'All Avai<br>perties.<br>hts)<br>£1,226.43<br>hts)<br>£1,276.43<br>hts)<br>£1,226.43 | o<br>o<br>o<br>o<br>o<br>o<br>o<br>o<br>o<br>o<br>o<br>o<br>o<br>o |                 |

#### Schritt 6:

Wenn Ihnen eines der Suchergebnisse zusagt:

(A) wählen Sie diese Option durch Klicken auf den Kreis rechts des dazugehörigen Vorschlags.

(B) klicken Sie dann auf "Buchen", und gehen Sie weiter.

| End date            | 12/15/2013      |
|---------------------|-----------------|
| Number of<br>people | 4               |
|                     | Find Properties |

Select one of the options below and click 'Make Booking'.

If you wish to see the availability of all other properties please click 'All Available Properties' or scroll up to view individual properties.

| King St - 1<br>(Sleeps up to 4)                                      | 30/11/2013 - 15/12/2013 (15 nights) |            | _            |     |
|----------------------------------------------------------------------|-------------------------------------|------------|--------------|-----|
| Total Rent (all inclusive)                                           |                                     | £1,226.43  | ۲            | (A) |
| King St 1 & 2<br>(Sleeps up to 8)<br>Total Rent (all inclusive)      | 30/11/2013 - 15/12/2013 (15 nights) | £1,276.43  | 0            |     |
| Sinclair Gd<br>(Sleeps up to 4)<br>Total Rent (all inclusive)        | 30/11/2013 - 15/12/2013 (15 nights) | £1,226.43  | 0            |     |
| King St - 2<br>(Sleeps up to 8)<br><b>Total Rent (all inclusive)</b> | 30/11/2013 - 15/12/2013 (15 nights) | £1,276.43  | 0            |     |
|                                                                      | All Available                       | Properties | Make Booking | (B) |

## Schritt 7:

Sie gelangen anschließend zu dem untenstehenden Formular, das mit denpersönlichen Daten und den Angaben zur Buchung **ausgefüllt** werden muss.

#### Wichtig:

- Alle mit roten Sternen gekennzeichneten Felder sind Pflichtfelder.

- Bitte achten Sie darauf, dass die E-Mail-Adresse korrekt ist, da die Kommunikation mit Holiday Lets London nur per E-Mail abläuft.

Sobald alle Daten eingefügt sind, müssen Sie nach unten scrollen

- (A) bis zum Absatz des Mietvertrages,wo die **Kästchen** als Bestätigung der Zustimmung **abgehakt** werden müssen.
- (B) Anschließend klicken Sie auf "Weiter zur Bezahlung", um die Buchung zu bestätigen.

| Returning customer?         |                                    | _                        |                                          |                          |                        |
|-----------------------------|------------------------------------|--------------------------|------------------------------------------|--------------------------|------------------------|
| .og in here                 | ername:                            | Pa                       | ssword:                                  | Login                    | Forgetten passwore     |
| Step 2. Complete            | booking detail                     | s                        |                                          |                          |                        |
| Enter details               |                                    |                          | Booking de                               | etails                   |                        |
| Title                       | •                                  |                          | Number of adults                         |                          |                        |
| First name *                |                                    |                          | Number of children                       | 1                        |                        |
| Last name *                 |                                    |                          | Ages of children                         |                          |                        |
| Email *                     |                                    |                          | Your addre                               | 22                       |                        |
| Username *                  |                                    |                          | Building/Flat                            | .55                      |                        |
| Password *                  |                                    |                          | Street *                                 | 7                        |                        |
| Repeat password *           |                                    |                          | Town*                                    |                          |                        |
| Contact number              | -                                  |                          | County                                   |                          |                        |
|                             | <b>5</b><br>It number using the fo | orm below                | Post code/Zincode                        | *                        |                        |
| Please prefix all numbers v | with your internationa             | I dialing code.          | Country*                                 |                          |                        |
| Mobile number               |                                    |                          | Country                                  |                          |                        |
| Home number                 |                                    |                          | How did yo                               | u get to know            | wus?                   |
| Work number                 |                                    |                          | Konne so est                             |                          | *                      |
| Other number                |                                    |                          | If other, please give<br>details         | 9                        |                        |
|                             |                                    |                          |                                          |                          |                        |
| Identification              |                                    |                          |                                          |                          |                        |
| Nationality *               |                                    | •                        |                                          |                          |                        |
| Passport Number             |                                    |                          |                                          |                          |                        |
| If you are using a differen | it form of ID please en            | ter the ID numb          | er.                                      |                          |                        |
| ID Number                   |                                    |                          |                                          |                          |                        |
| Discourse and the the       | d of our Dealling Torre            |                          | and Driver Deliver                       | Fadiba Fabibasi bat      |                        |
| Please scioli to the er     | to of our Booking Terri            | is and Conditor          | ooking.                                  | o lind the tick box, bei | ore proceeding with yo |
|                             |                                    |                          |                                          |                          |                        |
|                             |                                    | Privacy F<br>Website Use | rolicy (pat)<br>er Terms (pdf)           | (A)                      |                        |
| I confirm that the purp     | ose of this booking is             | for a holiday. I a       | ccept the terms of the                   | Booking Terms and (      | Conditions (which I    |
|                             | accent the terms of th             | have read and            | understood). 🗹<br>(which I have read and | (understood)             |                        |
|                             |                                    | er macy r oney           | (mileir Fridie Federali                  | anderstood,              |                        |
| 4                           |                                    |                          |                                          |                          | •                      |
|                             | (B)                                | Proceed to paym          | ent Change bookin                        | ng                       |                        |
|                             | 1 A 1 A 1                          |                          |                                          |                          |                        |

#### Schritt 8:

Wenn die Buchung erfolgreich durchgeführt wurde, zeigt das System eine Bestätigung der Buchung (siehe unten) an. Bitte notieren Sie sich Ihre **Buchungsnummer**, die unten markiert ist.

| Rental defails     | 5                      | Payment details                                               |         |  |
|--------------------|------------------------|---------------------------------------------------------------|---------|--|
| Reference          | HLL004284              | Super Off-peak nights                                         | 4       |  |
| Customer           | Mr Holiday Lets London | Rate basis                                                    | Daily   |  |
| Property           | Comeragh               | Super Off-peak rate                                           | £132.00 |  |
| Check-in date      | 16/11/2013             | Total Rent                                                    | £528.00 |  |
| Departure date     | 20/11/2013             | Cleaning Charge                                               | £50.00  |  |
| Number of adults   | 4                      | Total rent including                                          | £578.00 |  |
| Number of children | 0                      | cleaning charge                                               |         |  |
| Identification     |                        | Security Bond                                                 | £200.00 |  |
| Nationality        | United Kingdom         | (Refundable within 3                                          |         |  |
| Passport number    |                        | days of vacating)                                             |         |  |
| Contact            |                        | Gran <mark>d</mark> total                                     | £778.00 |  |
| Email              |                        | Method of Payment:                                            |         |  |
| Mobile number      | 0330 110 0253          | a) Holding deposit<br>(25% of rent)                           | £132.00 |  |
| Work number        | 0550 115 0255          | <ul> <li>b) Final balance to<br/>pay</li> </ul>               | £646.00 |  |
|                    |                        | (Sum of 75% of rent,<br>cleaning charge,<br>security deposit) |         |  |
|                    |                        | Amount paid                                                   | £0.00   |  |
|                    |                        | Amount owed                                                   | £778.00 |  |

# Schritt 9:

Wie in den Abbildungen dargestellt, werden **zwei Optionen** am unteren Rand der Buchungsbestätigung wie folgt angezeigt:

- Bezahlung der Reservierungsanzahlung
- Bezahlung der Reservierungsanzahlung + des Restbetrags + der Kaution

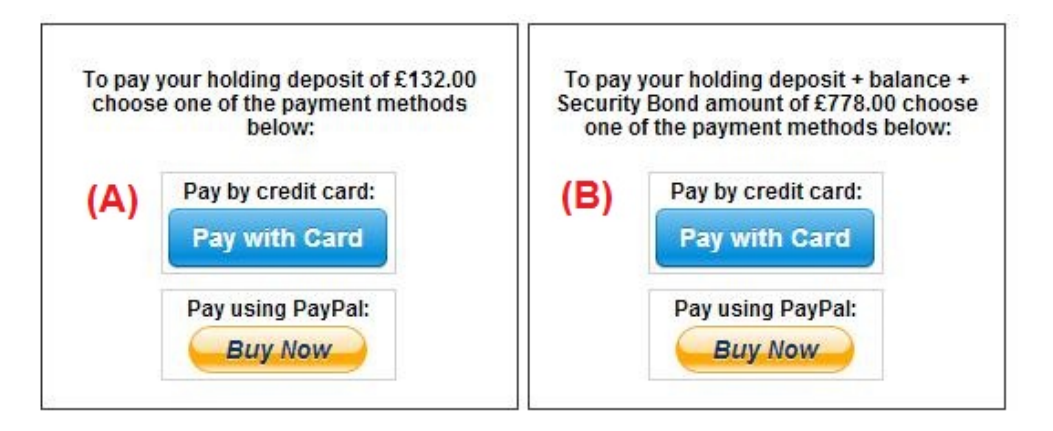

Es gibt zwei Zahlungsmöglichkeiten:

(A) Wenn die Buchung **mehr als einen Monat** vor dem **Ankunftsdatum erfolgt**, kann die **Reservierungsanzahlung** (25% des Mietpreises) innerhalb **der ersten 24 Stunden** geleistet werden und der Restbetrag (80% des Mietpreises + Reinigungsgebühr + Kaution) **einen Monat vor dem Ankunftsdatum** bezahlt werden.

(B), Wenn die Buchung **weniger als einen Monat** vor dem **Ankunftsdatum** erfolgt, dann muss der Gesamtbetrag (Mietpreis + Reinigungsgebühr + Kaution) bei der Buchung bezahlt werden.

#### Schritt 10

Es gibt zwei Zahlungsmethoden, die ganz nach eigenem Belieben ausgewählt werden können:

- Bezahlung über ein PayPal-Konto
- Bezahlung mit Kreditkarte

Bei der Wahl von "Bezahlen über Paypal-Konto":

Loggen Sie sich in Ihr PayPal-Konto ein, und führen Sie die Zahlung durch, oder erstellen Sie ein neues Konto bei PayPal.

Holiday Lets London

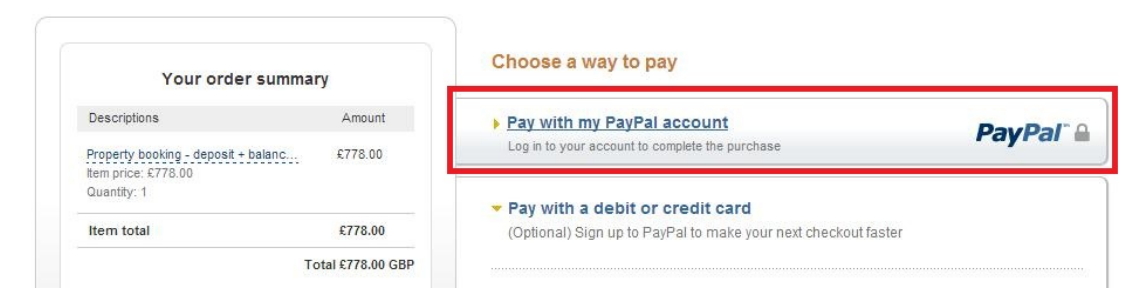

Wählen Sie die entsprechende Option, und klicken Sie auf die Schaltfläche Bezahlen, um den Kauf abzuschließen

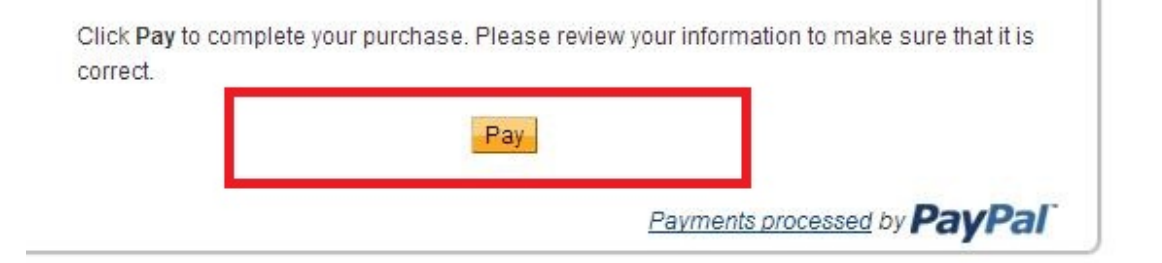

Bei Wahl von **"Mit Kreditkarte zahlen"**, geben Sie die Daten der Kreditkarte ein, und klicken Sie anschließend auf "Betrag £ xxx.xx zahlen".

| ils |                                               |               | Payment details                                               |                                  |
|-----|-----------------------------------------------|---------------|---------------------------------------------------------------|----------------------------------|
|     | HLL004284<br>Mr Holida<br>Comerag<br>16/11/20 | stripe        | Super Off-peak nights                                         | 4<br>Daily<br>0132.00<br>0528.00 |
| on  | 4                                             | Card number:  | Expires:                                                      | 2578.00                          |
|     | United Ki                                     | Name on card: | Card code:                                                    | £778.00                          |
|     | hashnilu<br>+947785<br>0330 119               | Pay £7        | 78.00                                                         | 2132.00<br>2646.00               |
|     |                                               |               | (Sum of 75% of rent,<br>cleaning charge,<br>security deposit) |                                  |
|     |                                               |               | Amount paid<br>Amount owed                                    | £0.00<br>£778.00                 |

Einige unserer Mieter hatten Schwierigkeiten beim Bezahlen mit der Kreditkarte, so dass ihre Buchung nicht bestätigt werden konnte. Deshalb empfehlen wir, die Kreditkartendaten per E-Mail an Herrn RM Weeraratne (den Geschäftsinhaber)unter info@holidayletslondon.co.uk zu senden, um diese Unannehmlichkeiten zu vermeiden.

Wir garantieren, die Informationen mit größter Sorgfalt und zu Ihrem Schutz zu verwenden.

Um mit Kreditkarte zu zahlen, benötigen wir folgende Angaben

Wenn Sie lieber per Banküberweisung bezahlen möchten, dann verwenden Sie bitte die Daten für folgende Bankverbindung.

Um direkt auf unser Bankkonto einzuzahlen:

Bei Überweisung der Anzahlungen oder der Miete direkt auf unser Bankkonto, müssen die **letzen 4 Ziffern** der Buchungsnummer von **Holiday Lets London** angegeben werden.

Beachten Sie bitte, dass die Bestätigung der erfolgten **Zahlung/Überweisung** (gescannt und als E-Mail-Anhang) nach Zahlung/Überweisung an uns übermittelt werden muss.

Beim Zahlungen aus dem Ausland:

Bankadresse: Barclays Bank, 75 King Street, London W6 9HY, UK Kontoinhaber: RM Weeraratne T/A Holiday Lets London IBAN-Code: GB85 BARC 203593 00537152 SWIFT-Code (BIC): BARCGB22

Beim Zahlungen innerhalb von Großbritannien

Bank: Barclays Bank (Hammersmith branch) Kontoinhaber: RM Weeraratne T/A Holiday Lets London Bankleitzahl: 20-35-93 Konto-Nr.: 00537152

**Hinweis**: Wir vergeben keine Schlüssel für unsere Wohnungen. Wir haben automatisierte/elektronische Türen, die durch Eingabe eines **PIN-Codes/einer PIN-Nummer** und das Drehen des Türknopfs geöffnet werden können. Wir haben auch versperrte Schlüsselboxen, zu denen Sie mittels PIN-Code Zugang haben.

Sobald die vollständige Zahlung geleistet wurde, senden wir eine E-Mail mit allen PIN-Codes zum Öffnen der Tür(en)oder zur Entnahme der Schlüssel, sowie das Passwort für die Wi-Fi-Verbindung etc.

Daher ist das **Einchecken** jederzeit **nach 16:00 Uhr** am Ankunftstag und der **Check-out** jederzeit **vor 11:00 Uhr vormittags** am Abreisetag möglich, ohne dafür jemanden unserer Agentur für die Schlüsselübergabe treffen zu müssen.